Using Favorites in MyCSUEB

Adding Favorites in MyCSUEB

\*Please Note: Favorites are not available to nomenaployees of CSU East Baly you are an employee of CSU East Bay, but not seeing the Favorites option, please open a Service Request.

The following example demonstrates dding, Search for Classes the Favorites.

While viewing a content page you wish to add to your Favorites, click the Favorites dropdown,

While viewing the Search for Claspage select Favorites

A dropdown menu appears, select Add to Favorites on the dropdown menu.

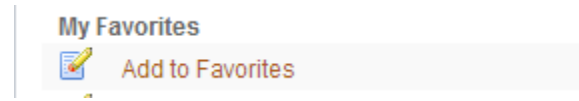

Enter the description you wish tose toidentify the page.

After selecting OK, another papp window confirms the action. Click OK again.

TheClass Search

Selectthe minus symbol on the far right of the ClassSearch row

Select OK

Edit Favorites will now display the current Favorites, with the Class Search removed

The sequence df avorites can be ordered y entering or changing the sequence numbers, with zero being displayed at the top of the Favorites list.

When finished with the editto Favorites select Save